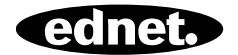

# ednet Smart Home

Guía de instalación rápida 84293 • 84294

## Precauciones de seguridad

- Utilice los dispositivos ednet Smart Home únicamente en el rango de temperatura para: Sensores y activadores: 0 - 40°C
- Guarde el producto en un lugar limpio y seco a una temperatura de entre 0°C y 40°C cuando no lo utilice.
- No cubra los productos ednet.smart home
- No permita que los dispositivos de interiores, incluyendo la cámara y los sensores, entren en contacto con líquidos (a excepción de las cámaras de exteriores con cubierta de protección IP66).
- ednet Smart Home no sustituye la supervisión por parte de un adulto. Proteja la salud de sus hijos, familiares o mascotas vigilándolos con regularidad
- Asegúrese de que los dispositivos para interior se utilicen únicamente en interiores. Estos dispositivos no están previstos para su uso en exteriores donde podrían dañarse. En ese caso, utilice los modelos específicos para exteriores.
- Proteja los sensores y activadores de los dispositivos eléctricos y otros dispositivos de alta frecuencia que generen interferencias (microondas, teléfonos móviles, etc.)
- Mantenga la cámara, el cable de red y el cable eléctrico fuera del alcance de los niños, ya que se trata de componentes peligrosos
- Utilice únicamente el adaptador de corriente incluido.
- Nunca intente reparar el sistema ednet Smart Home usted mismo. Las tareas de reparación y mantenimiento deben ser efectuadas por especialistas.

• En caso de problemas, póngase en contacto con nuestro servicio de atención al cliente.

## Información personal

- Lea y acepte la política de privacidad para utilizar los sistemas ednet Smart Home en <u>http://ednet-europe.eu/en/ednet-smarthome/datenschutzerklaerung-fuer-das-kameraportal-und-apps/</u>
- Escoja una contraseña para su cuenta ednet Smart Home con un alto nivel de seguridad a fin de evitar accesos no autorizados.
- La contraseña debe contener al menos 8 caracteres; le recomendamos utilizar mayúsculas y minúsculas, y caracteres alfanuméricos.
- Además, la contraseña estándar de la cámara deberá ser cambiada para evitar accesos no autorizados.

La transmisión en directo, las notificaciones push y otros servicios están disponibles a través de un servidor en la nube. Pese a las soluciones de respaldo, la estabilidad del sistema y la gestión del ancho de banda, no puede garantizarse la disponibilidad ininterrumpida del sistema.

## Contenido de la caja

#### 84293

- 1 x detector de movimiento
- 2 x pilas AAA
- 1 x guía rápida de Instalación

## 84294

- 1 x sensor de contacto
- 1 x pila
- 1 x guía rápida de Instalación

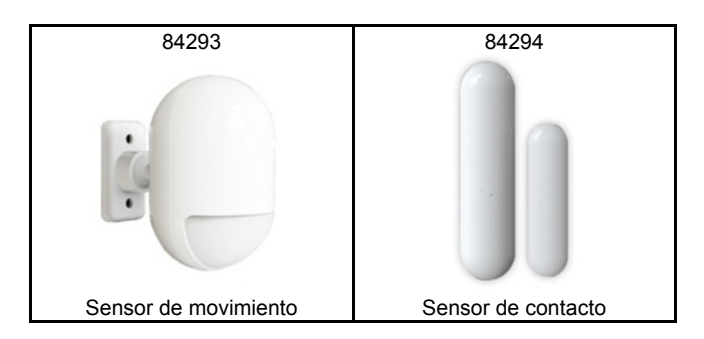

Gracias por escoger ednet Smart Home, con una puesta en marcha rápida y fácil, sin complicadas configuraciones de red.

## Preparación

El 84293 y el 84294 son los sensores adicionales que puede agregar como accesorios a su ednet.home Starter Kit (84299) o a la puerta de enlace de la cámara IP (84302).

Antes de empezar, asegúrese de que los siguientes elementos estén preparados de antemano:

- 1. Un Starter Kit (84299) o una puerta de enlace de cámara IP(84302).
- 2. La aplicación ednet.home descargada en su dispositivo Android o iOS.

# Conexión de los sensores

## Sensor de movimiento

Por favor, introduzca las 2 pilas AAA provistas según los signos +/- de instalación.

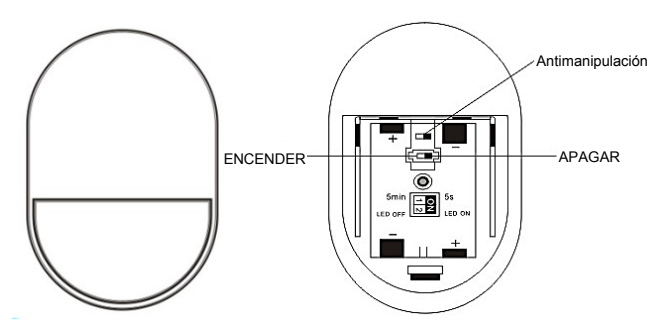

## Indicador LED:

- El indicador LED parpadea una vez: detecta movimiento.
- El indicador LED parpadea una vez cada 3 s: Indicación de baja tensión.

Por favor, coloque pilas nuevas lo antes posible.

## Función antimanipulación:

Cuando se abra la cubierta posterior del sensor, el botón antimanipulación se accionará. La luz del sensor de movimiento parpadeará una vez y enviará la notificación de alarma a través de la aplicación.

## Establecimiento del modo:

Hay un interruptor en la parte posterior del sensor de movimiento. Puede deslizarlo hacia la izquierda o derecha en función de las diferentes configuraciones de control:

- Intervalo: puede ajustar el tiempo de intervalo entre cada detección de movimiento en 5 segundos o 5 minutos de margen.
- LED: tiene la opción de encender o apagar el indicador LED del sensor de movimiento.

El ejemplo siguiente representa un intervalo de 5 s con el LED

apagado.

| <b>→ ■</b> 0 |  |
|--------------|--|
| N∎Z          |  |

| 1 | Intervalo | 5 min   | 5 s       |
|---|-----------|---------|-----------|
| 2 | LED       | Apagado | Encendido |

## Instalación:

Evite ubicar la instalación muy cerca de ventanas, aires acondicionados, luces fluorescentes, calefactores, refrigeradores, cocinas, luz solar y otros lugares donde la temperatura pueda fluctuar rápidamente y la velocidad de flujo de aire sea elevada. Si hay dos detectores en el mismo rango de detección, por favor, ajuste la posición para evitar interferencias que causen falsas alarmas.

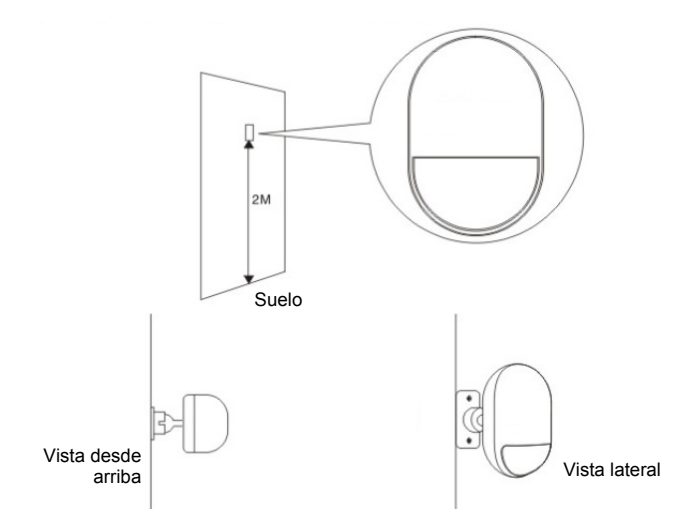

Fije el detector en el soporte, y cambie el ángulo de detección y la distancia ajustando la altura de la instalación y el soporte. Se recomienda una altura de instalación a 2 m del suelo.

## Sensor de contacto para puertas o ventanas

El sensor de contacto consiste de 2 partes.

La parte A es el transmisor que se comunica con la puerta de enlace. La parte B es el imán. Así pues, cuando la parte A y la parte B se separan al abrir una puerta o ventana, el sensor de contacto se activa.

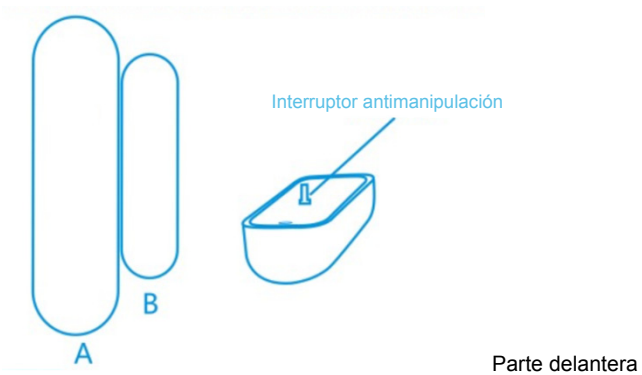

Por favor, introduzca la pila siguiendo las instrucciones siguientes.

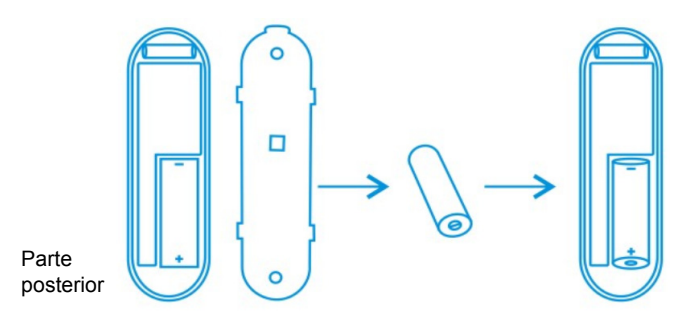

## Indicador LED:

- El indicador LED parpadea una vez: detecta movimiento.
- El indicador LED parpadea una vez cada 3 s: Indicación de baja tensión.

Por favor, coloque una pila A23 nueva (12 V/23 A) lo antes posible.

## Función antimanipulación:

Cuando se abra la cubierta posterior del sensor, el botón antimanipulación se accionará. La luz del sensor de movimiento parpadeará una vez y enviará la notificación de alarma a través de la aplicación.

#### Instalación:

Primero, limpie el área de ubicación correspondiente y luego pegue ambas partes del sensor de contacto, A y B, con la cinta doble cara incluida en el paquete.

Puede también utilizar tornillos para montar los sensores de contacto en las puertas o ventanas.

## Tenga en cuenta que la parte A (transmisor) y la parte B (imán) deberán instalarse por separado, instalando el transmisor en el marco fijo de la puerta o ventana y la parte del imán en la parte móvil.

## Agregar sensores a la puerta de enlace

Tras pulsar el icono "Sensor/Actor" en la página visualización en directo de la cámara, podrá acceder a la lista sensor/activador. (1)

Pulse el signo "+" en la esquina superior derecha para agregar un sensor o activador.

Seleccione el "tipo" de su sensor o activador que vaya a agregar. (2)

Para el sensor de contacto, seleccione agregar el "Door/Window detector".

Para el sensor de movimiento, seleccione agregar "Motion Sensor".

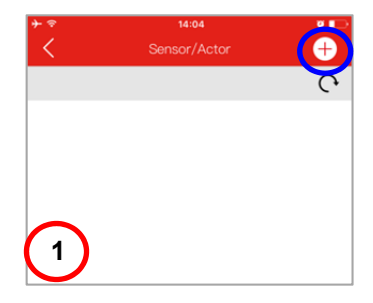

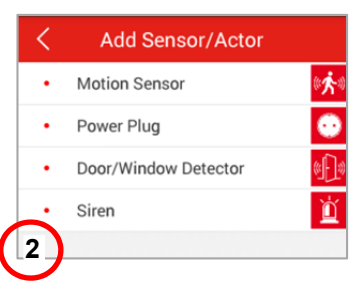

Comencemos con el sensor de movimiento, seleccionando el tipo de sensor de movimiento en la aplicación, como en el ejemplo.

Por favor, asigne un nombre a este sensor de movimiento. (3)

A continuación, pulse el botón "Learn Sensor/Actor".

## Entonces, la unidad de puerta de enlace y cámara IP entrará en el "modo de aprendizaje" durante 60 segundos.

Durante este periodo de 60 segundos, encienda el sensor de movimiento y actívelo mediante algún movimiento. **(4)** 

Después, la puerta de enlace de la cámara IP detectará el sensor de movimiento para completar el proceso de "aprendizaje/ emparejamiento".

Por favor, pulse "Apply" para completar el proceso de adición de sensor.

Repita el mismo procedimiento para agregar el sensor/activador siguiente, tal como el sensor de contacto.

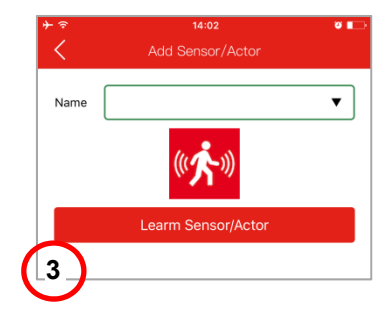

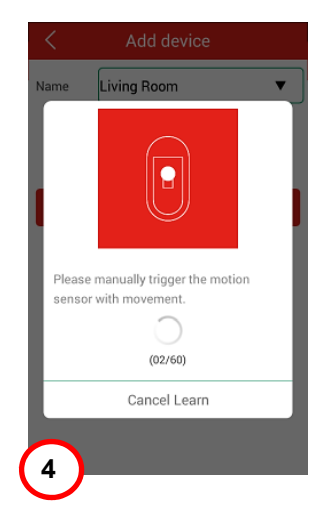

#### Marcas comerciales

ednet es una marca comercial registrada de ASSMANN Electronic GmbH.

Apple y Apple App Store son marcas comerciales registradas de Apple Inc.

Android, Google y Google Play son marcas comerciales registradas de Google Inc.

AVM Fritz!Box es una marca comercial registrada de AVM Computersysteme Vertriebs GMBH.

Telekom Speedport es una marca comercial registrada de Deutsche Telekom AG.

#### Nota:

El resto de las marcas comerciales no enumeradas aquí, son propiedad de sus respectivos propietarios.

Las marcas comerciales o nombres comerciales mencionados en este manual se usan para describir los pasos operativos y no implica que estén disponibles gratuitamente. En cualquier caso son propiedad de los respectivos titulares de los derechos.

#### 84293 Technical descriptions:

| Frequency Range  | 433.92 MHz (TX, Duty cycle<10%) |
|------------------|---------------------------------|
| Transmit Power   | 7.76dBm ERP                     |
| Hardware Version | KR-P829-119-A                   |
| Software Version | V12                             |

#### 84294 Technical descriptions:

| Frequency Range  | 433.92 MHz (TX, Duty cycle<10%) |
|------------------|---------------------------------|
| Transmit Power   | 8.39 dBm ERP                    |
| Hardware Version | KR-D026-119-A                   |
| Software Version | V10                             |